## Procedimiento de instalación del controlador que permite a la RICOH Aficio MP C5501 PCL 5c enviar FAX directamente desde el PC.-

1º Agregar impresora, todo por defecto hasta botón "utilizar disco" y entonces dirigir a H:\ricoh\fax y elegir el controlador adecuado. Ir por los subdirectorios hasta que aparezca el fichero printer.inf donde se encuentra LAN-Fax M8 y finalizar. Si aparece un aviso de que el controlador no ha superado pruebas de compatibilidad.....etc dile que "si" de todas formas.

2º Una vez instalado el controlador, en dispositivos o impresoras aparecerá LAN-Fax M8 botón derecho y entrar en "propiedades de la impresora", pestaña "puertos" y elegir el puerto ya existente "156.35.53.115" y elegir "aplicar".

3º Pestaña "opciones avanzadas". Hay 2 y tiene que ser la que ponga la opción de verificación "autenticación de usuario general" y verificamos.

4º Para enviar un documento por fax eliges imprimir en el dispositivo LAN-Fax M8 le das imprimir y te aparecerá un cuadro de diálogo; vas a la pestaña "especificar destino" y pones el nº de teléfono del Fax de envío. A continuación sólo la primera vez que mandes un fax, elige el botón a la derecha "ajustes de usuario" y escribe bio\tu nombre de usuario del dominio y tu contraseña y listo.

5º Recuerda que si es un fax externo hay que poner un 0 delante del nº de fax y si es interno bastan las 4 últimas cifras.